# Stat 302 Statistical Software and Its Applications SAS: Simple Linear Regression

### Yen-Chi Chen

#### Department of Statistics, University of Washington

Autumn 2016

• SAS procedures for simple linear regression.

- proc sgplot + reg
- proc corr
- proc reg
- Log transform and simple linear regression.
- Multiple linear regression.
- Examples of fitting linear regression.
  - student dataset.
  - A simulated dataset.

- Go to Canvas and download the dataset SpiritStLouis.csv.
- It is a dataset about airplane takeoff distance from http:
  //www.charleslindbergh.com/hall/spirit.pdf.
- Do the following to import the dataset into SAS:

```
data spirit;
    infile "U:\data\SpiritStLouis.csv" dsd;
    input gas weight headwind TO_distance; run;
title "Spirit of St. Louis Takeoff Distance";
    proc print data = spirit; run;
```

#### Spirit of St. Louis Takeoff Distance

| C | )bs | gas | weight | headwind | TO_distance |
|---|-----|-----|--------|----------|-------------|
|   | 1   | 36  | 2600   | 7        | 229         |
|   | 2   | 71  | 2800   | 9        | 287         |
|   | 3   | 111 | 3050   | 9        | 389         |
|   | 4   | 151 | 3300   | 6        | 483         |
|   | 5   | 201 | 3600   | 4        | 615         |
|   | 6   | 251 | 3900   | 2        | 800         |
|   | 7   | 301 | 4200   | 0        | 1023        |

- In today's analysis, we will focus on variable weight and TO\_distance.
- We will treat weight as the response variable (Y) and TO\_distance as the covariate (X).

• We can show the scatter plot with fitted linear regression using proc sgplot.

title "Scatter Plot with Regression Line";
 proc sgplot data=spirit;

reg y = weight x=TO\_distance; run;

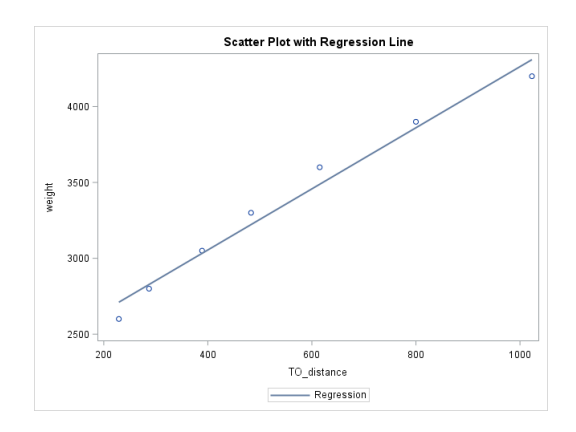

- To add a prediction interval, use /CLI.
- The command alpha=0.2 means that we are constructing a 1-alpha prediction interval.

```
title "Scatter Plot with Regression Line: 80% PI";
    proc sgplot data=spirit;
    reg y = weight x=TO_distance/
        CLI alpha=0.2;
```

run;

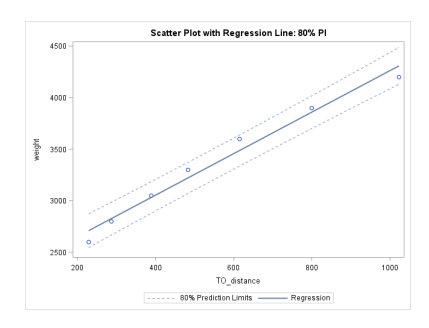

- To show a confidence interval, use /CLM.
- The quantity alpha controls the confidence level.

```
title "Scatter Plot with Regression Line: 90% CI";
proc sgplot data=spirit;
reg y = weight x=TO_distance/
CLM alpha=.1;
```

```
run;
```

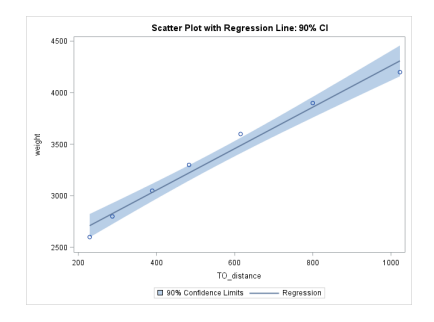

• We can show both prediction interval and confidence interval at the same time.

```
title "Scatter Plot with Regression Line: 90% PI+CI";
    proc sgplot data=spirit;
    reg y = weight x=TO_distance/
        CLI CLM alpha=0.1;
```

run;

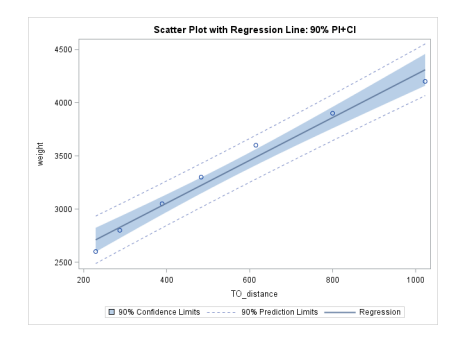

• To adjust the line attributes, use / lineattrs = ....

```
title "Scatter Plot with Regression Line: line attributes";
    proc sgplot data=spirit;
    reg y = weight x=TO_distance/
        lineattrs=(color=red thickness=5 pattern=dot);
```

run;

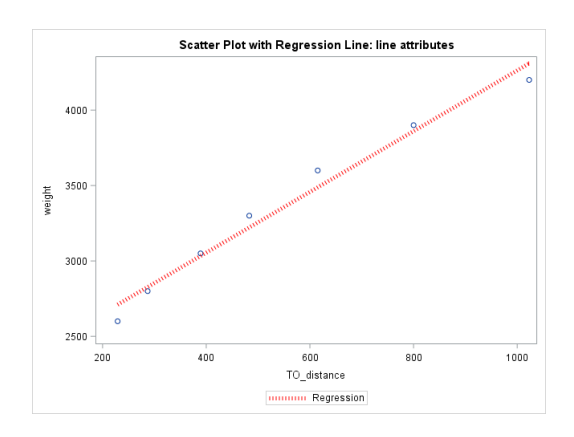

• To adjust the attributes of data points, use / markerattrs = ....

```
title "Scatter Plot with Regression Line:
    marker attributes";
    proc sgplot data=spirit;
    reg y = weight x=TO_distance/
        lineattrs=(color=red thickness=5)
        markerattrs=(color=blue size=10
            symbol=squarefilled);
```

run;

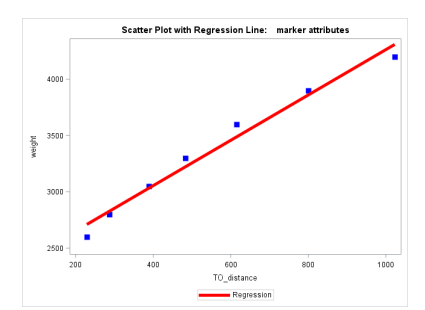

10/37

• To adjust the axes, use xaxis and yaxis.

```
title "Scatter Plot with Regression Line:
    adjusts axes";
    proc sgplot data=spirit;
    reg y = weight x=TO_distance;
        xaxis label="XXXX" min = 0 max = 2000
        labelattrs=(size=20 color=blue)
        grid gridattrs=(color=green) ;
```

run;

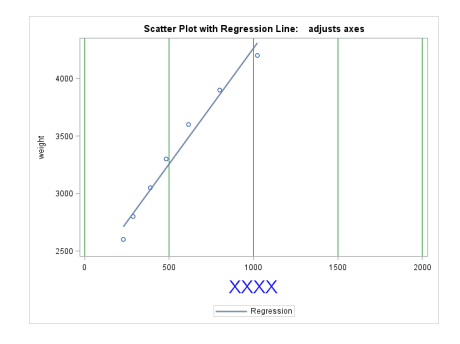

• The corr procedure is a method to obtain a table of the correlation analysis.

```
title "Correlation";
    proc corr data = spirit;
    var weight TO_distance; run;
```

# proc corr (Plot)

#### Correlation

#### The CORR Procedure

2 Variables: weight TO\_distance

| Simple Statistics                           |   |           |           |       |           |      |  |  |
|---------------------------------------------|---|-----------|-----------|-------|-----------|------|--|--|
| Variable N Mean Std Dev Sum Minimum Maximum |   |           |           |       |           |      |  |  |
| weight                                      | 7 | 3350      | 583.80933 | 23450 | 2600      | 4200 |  |  |
| TO_distance                                 | 7 | 546.57143 | 286.64488 | 3826  | 229.00000 | 1023 |  |  |

| Pearson Correlation Coefficients, N = 7 |                   |                   |  |  |  |  |  |
|-----------------------------------------|-------------------|-------------------|--|--|--|--|--|
| Prob >  r  under H0: Rho=0              |                   |                   |  |  |  |  |  |
| weight TO_distance                      |                   |                   |  |  |  |  |  |
| weight                                  | 1.00000           | 0.98882<br><.0001 |  |  |  |  |  |
| TO_distance                             | 0.98882<br><.0001 | 1.00000           |  |  |  |  |  |

- The reg procedure is a power tool for regression analysis.
- It performs a comprehensive analysis for linear regression.
- First it generates a summary table.
- Then it shows diagnostic plots, a residual plot, and the scatter plot with fitted regression line.

```
title "Simple Linear regression";
proc reg data = spirit;
model weight = TO_distance;
run;
```

# proc ref - 1 (Plot - 1)

#### Simple Linear regression

The REG Procedure Model: MODEL1 Dependent Variable: weight

Number of Observations Read 7

Number of Observations Used 7

| Analysis of Variance |         |         |            |        |        |  |  |
|----------------------|---------|---------|------------|--------|--------|--|--|
| Source               | F Value | Pr > F  |            |        |        |  |  |
| Model                | 1       | 1999529 | 1999529    | 219.87 | <.0001 |  |  |
| Error                | 5       | 45471   | 9094.24340 |        |        |  |  |
| Corrected Total      | 6       | 2045000 |            |        |        |  |  |

| Root MSE       | 95.36374   | <b>R-Square</b> | 0.9778 |
|----------------|------------|-----------------|--------|
| Dependent Mean | 3350.00000 | Adj R-Sq        | 0.9733 |
| Coeff Var      | 2.84668    |                 |        |

| Parameter Estimates                   |   |            |          |       |        |  |  |
|---------------------------------------|---|------------|----------|-------|--------|--|--|
| Variable DF Estimate Error t Value Pr |   |            |          |       |        |  |  |
| Intercept                             | 1 | 2249.24429 | 82.52306 | 27.26 | <.0001 |  |  |
| TO_distance                           | 1 | 2.01393    | 0.13582  | 14.83 | <.0001 |  |  |

# proc ref - 1 (Plot - 2)

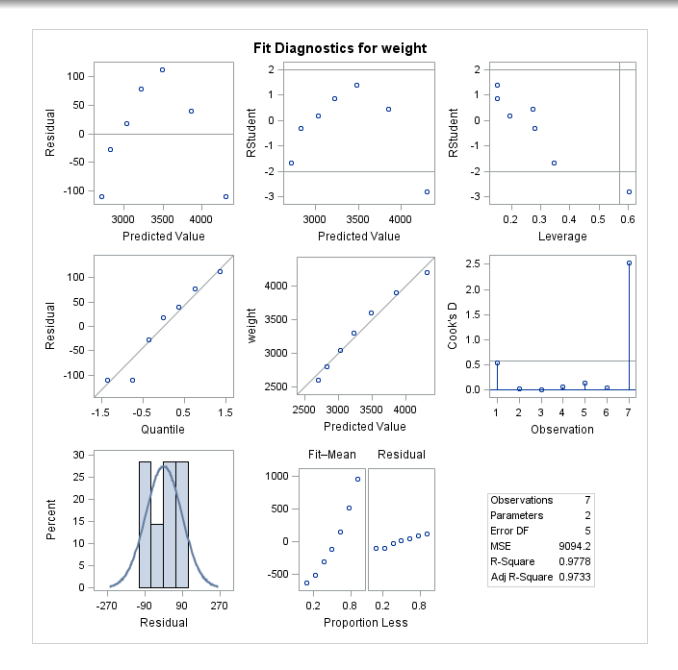

16 / 37

# proc ref -1 (Plot -3)

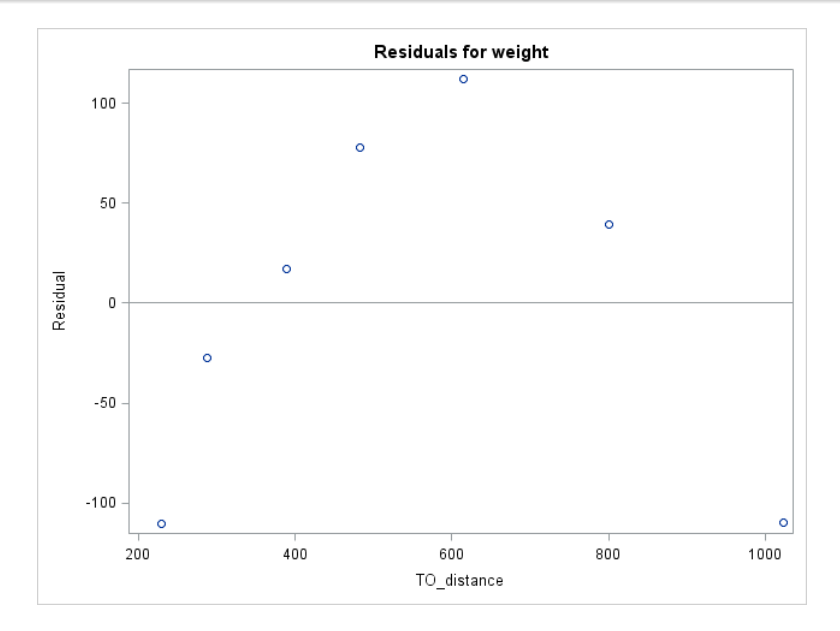

# proc ref -1 (Plot -4)

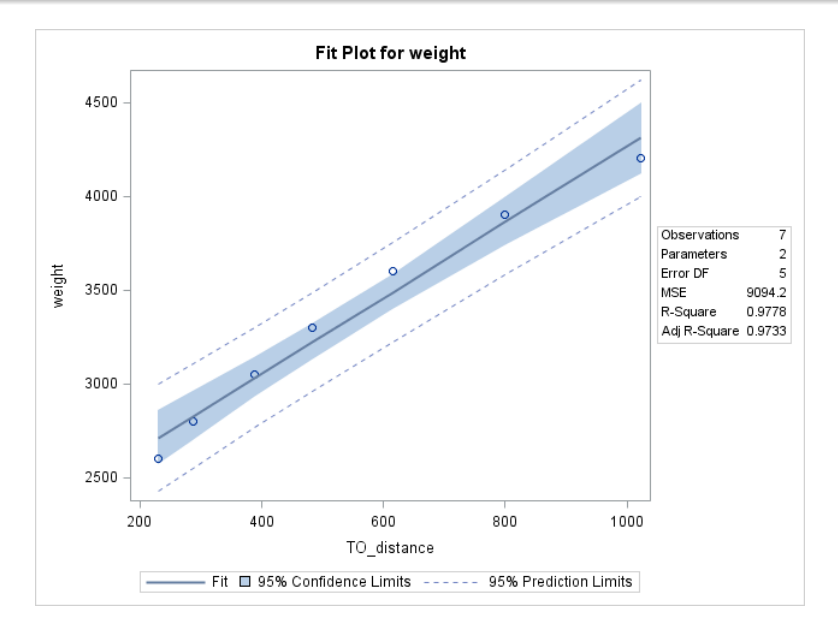

- plots = diagnostics(unpack): this unpacks the diagnostic plot.
- It will be useful if you want to use an individual figure in the diagnostic plot.

## proc reg-3

- plots = FITPLOT (nolimits): this removes the prediction interval and the confidence interval.
- plots = FITPLOT (nocli): no prediction interval.
- plots = FITPLOT (noclm): no confidence interval.
- It will be useful if you want to use an individual figure in the diagnostic plot.

# proc ref - 3 (Plot)

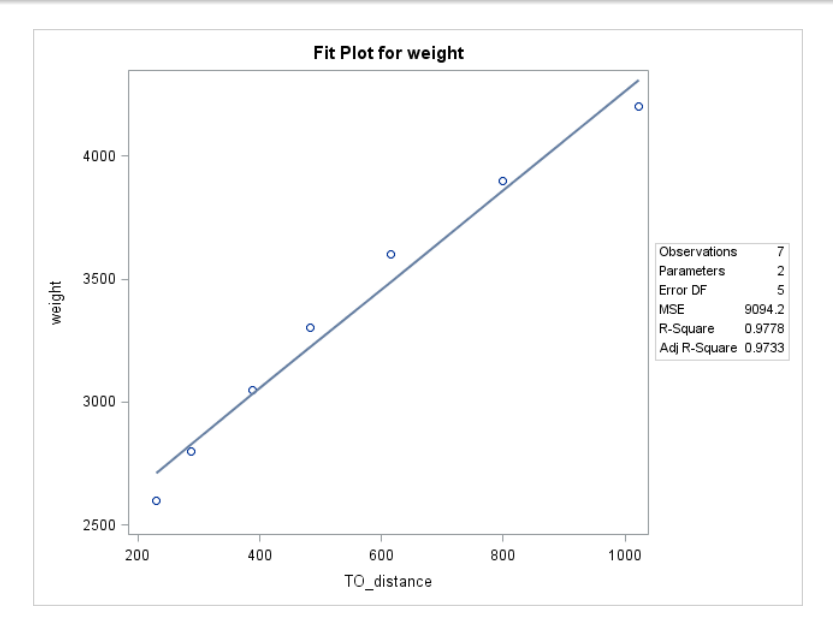

- alpha = ...: this specifies the prediction level/confidence level.
- corr: this adds the correlation table from proc corr.

#### • To use log transform, we first create a new data object.

```
data spirit;
    infile "U:\data\SpiritStLouis.csv" dsd;
    input gas weight headwind TO_distance;
        TO_DistL10 = log10(TO_Distance);
        weightL10 = log10(weight); run;
title "Spirit of St. Louis Takeoff Distance L10";
    proc print data = spirit; run;
```

#### Spirit of St. Louis Takeoff Distance L10

| Obs | gas | weight | headwind | TO_distance | TO_DistL10 | weightL10 |
|-----|-----|--------|----------|-------------|------------|-----------|
| 1   | 36  | 2600   | 7        | 229         | 2.35984    | 3.41497   |
| 2   | 71  | 2800   | 9        | 287         | 2.45788    | 3.44716   |
| 3   | 111 | 3050   | 9        | 389         | 2.58995    | 3.48430   |
| 4   | 151 | 3300   | 6        | 483         | 2.68395    | 3.51851   |
| 5   | 201 | 3600   | 4        | 615         | 2.78888    | 3.55630   |
| 6   | 251 | 3900   | 2        | 800         | 2.90309    | 3.59106   |
| 7   | 301 | 4200   | 0        | 1023        | 3.00988    | 3.62325   |

# Log transform – 2

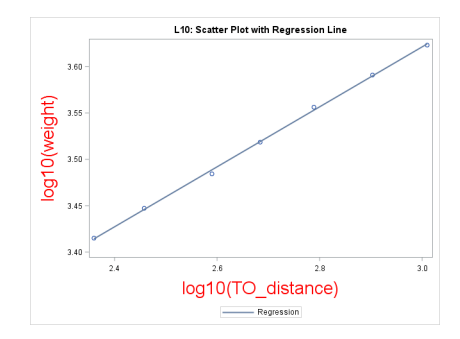

### Get the correlation table:

```
title "L10: Correlation";
proc corr data = spirit;
var weightL10 TO_distL10; run;
```

### Do the full linear regression analysis:

```
title "Simple Linear regression L10";
proc reg data = spirit;
model weightL10 = TO_distL10;
run;
```

# Multiple Linear Regression – 1

- It is very easy to fit a multiple linear regression.
- model weight = TO\_distance gas: the covariates will be in the right part of the 'equality'.
- In R, we use lm(weight~ TO\_distance+gas).

```
title "LR: weight ~ TO_distance, gas";
proc reg data = spirit;
model weight = TO_distance gas;
run;
```

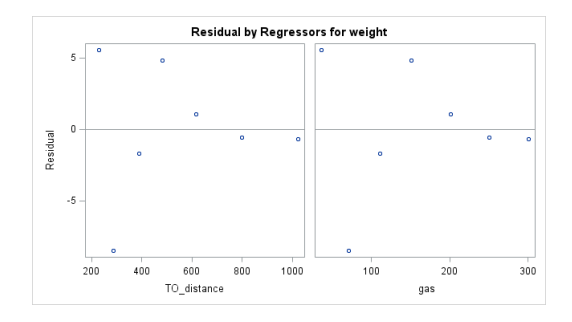

• To fit more variables, just add them in the right part of the equality.

title "LR: weight ~ TO\_distance, gas, headwind"; proc reg data = spirit; model TO\_distance = weight gas headwind; run; 1. First we import the dataset and print out to have an overview about this data.

data student; infile "U:\data\student.txt"; input Age Major \$ GPA; run; title "Student DATA"; proc print data= student; run;

- Assume our target is to analyze variable Age and GPA.
- 2. So the next step is to analyze these variables individually.

```
title "Student DATA: GPA";
proc univariate data= student;
histogram GPA/normal;
run;
```

```
title "Student DATA: age";
proc univariate data= student;
histogram age/normal;
run;
```

# Data analysis example: student data - 3

3. Then we examine the scatter plot along with a simple linear fit.

```
title "Student DATA: GPA vs Age";
    proc sgplot data=student;
    reg y = GPA x=age;
run;
```

- It seems that there is a negative trend.
- 4. To see if this trend is significant, we use proc reg to perform a full analysis for these two variables.

```
title "Student DATA: GPA vs Age";
    proc reg data=student;
    model GPA=age;
run;
```

1. First we generate a random dataset:

# Data analysis example: simulated data – 2

- Now we test how linear regression works when we treat variable U as the response and variable V as the covariate.
- 2. Use proc sgplot to show the scatter plot along with a simple linear fit:

```
title "Random data: scatter plot";
    proc sgplot data=randdata;
    reg y = U x=V;
```

run;

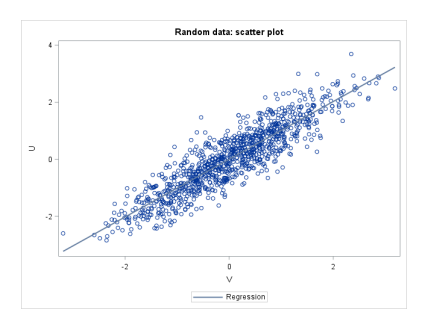

- It seems that there is a strong trend.
- 3. Now we add the prediction interval and confidence interval to the linear fit:

run;

# Data analysis example: simulated data – 3 (Plot)

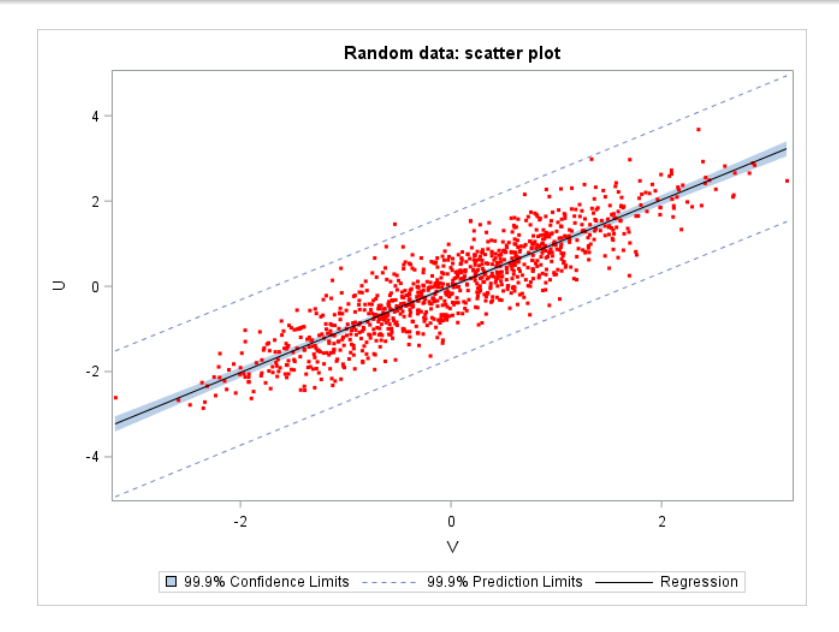

4. Finally, we apply simple linear regression to perform a detailed analysis.

```
title "Random data: regression analysis";
    proc reg data=randdata;
    model U=V;
run;
```

# In-class Exercise

- Generate X=0.1, 0.2, ..., 5 and Y = X + N(0,1). Namely, the value of Y is the value of X plus a standard normal noise.
- Ose proc sgplot to show the scatter plot along with a regression line.
- Based on the previous result, add a 90% confidence interval to the regression line and change the color of the regression line into red.
- Use proc corr to show the correlation table. What is the correlation between variable X and Y?
- Use proc reg to perform a comprehensive linear regression for variable X and Y. What are the estimated intercept and slope? What are the errors of the estimation?
- Sased on the previous result, does the residual looks like a normal?